# 証明書自動発行機での費用納入について

### 設置場所

京田辺:友和館2階 今出川:頌美館2階 ※いずれも教務部入口に設置しています。

# <u>生協電子マネー対応機(各キャンパス左側の1台)</u> 生協電子マネー対応機では生協で学生証にチャージしたお金を 使い、金額の制限なく支払いをすることができます。費用が高

額となる実習費や各種費用納入などに使用してください。

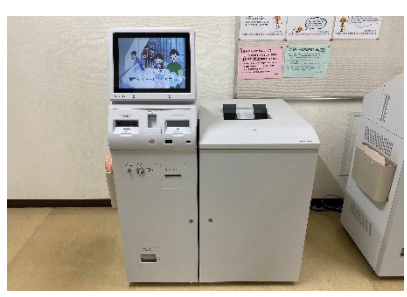

証明書自動発行機

## 費用納入手順

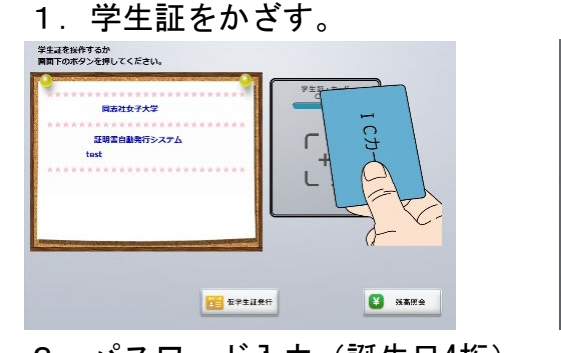

#### パスワード入力(誕生日4桁) パスワードを入力してください

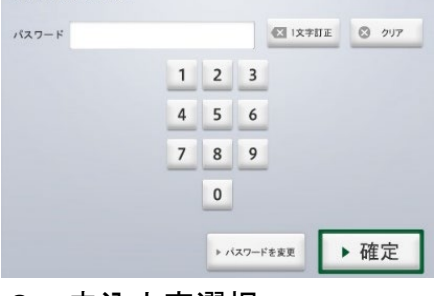

# 3. 申込内容選択

| 50073                                                     | 11,00071                                    |    |
|-----------------------------------------------------------|---------------------------------------------|----|
| ( 1999年 - 中国)(1999年8月1日)(二月77)<br>(1999年 - 1997年1日)(二月77) | 016 35,2,1,1298006 (1718) (1752)<br>5,50071 | 6  |
| I ANGRIJ HIZIFE<br>IIII                                   | (5) 医学校在<br>(全国保心市场·李文3月) 10(4)             | 1/ |
| 1 中華王明十 英大田市市<br>500円                                     |                                             | 0  |
| 4 (0)87093(9)+ 040824(9)<br>11-30971                      |                                             | C  |

「番号で選ぶ」で入力してください。

## 4. 部数決定

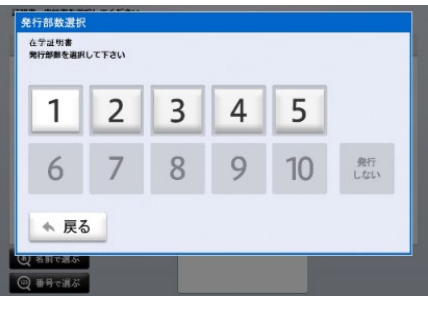

5. 申込内容の再確認 **Fを確認し確定ボタンを押してください** 1 4 7 3 8 4 1000

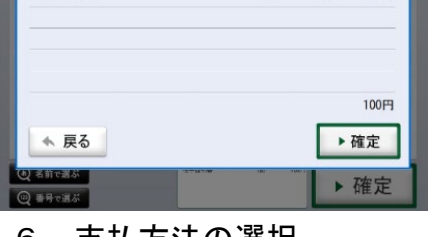

# 6. 支払方法の選択

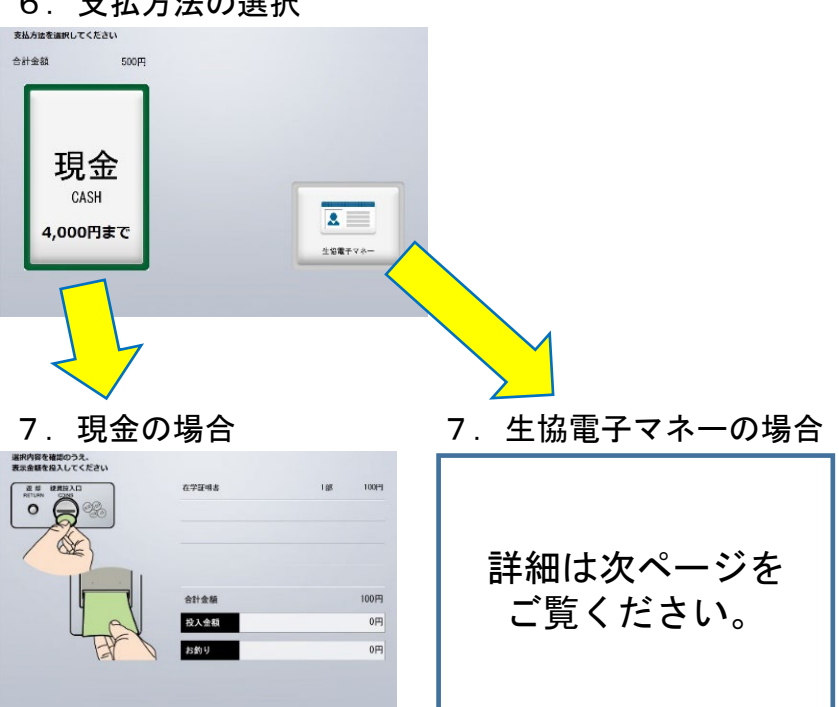

・納入後はA4サイズの領収書が印刷されます。

・領収書は費用納入を証明するものですので各自大切に保 管してください。

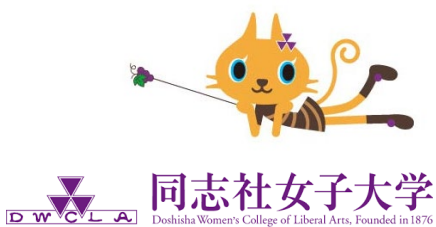

大学生協電子マネーの操作方法

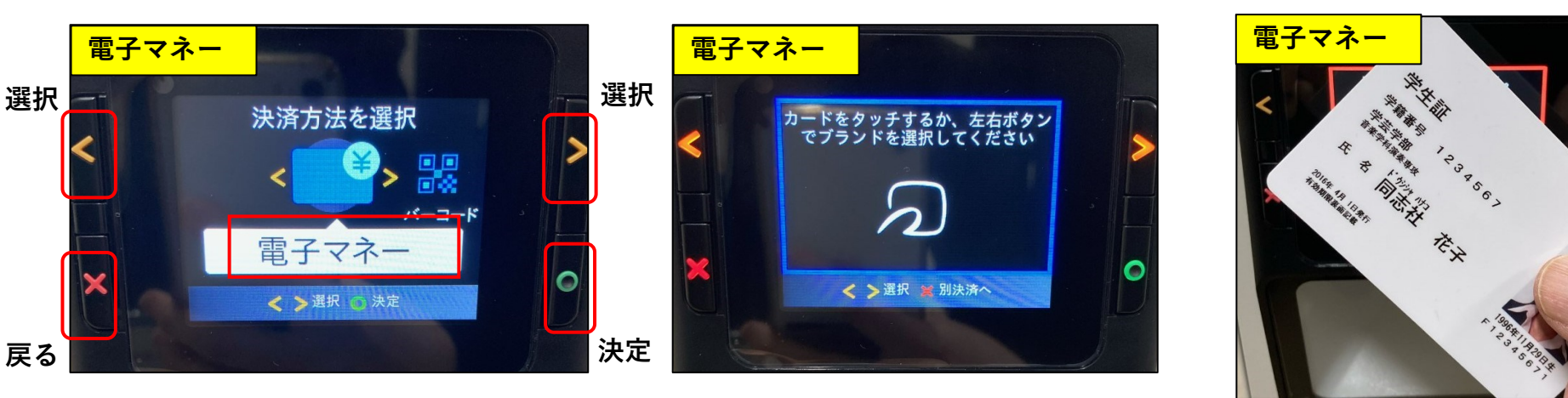

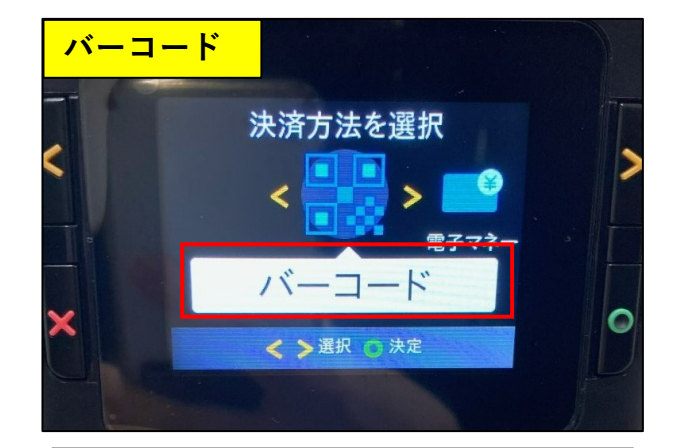

決済の方法により、電子マネー (Japan E-Money)またはバー コード(Barcode)をボタンで選 択します。

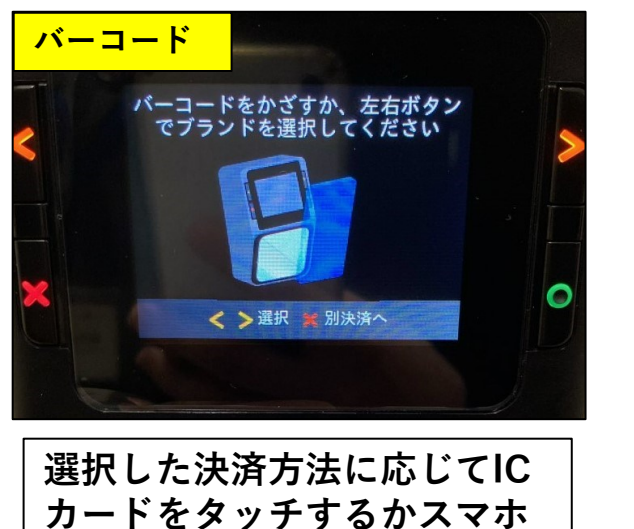

のバーコードをかざします。

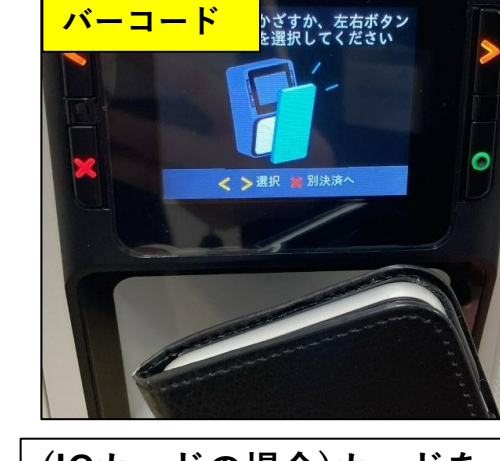

| (ICカードの場合)カードを |  |  |
|----------------|--|--|
| タッチします。        |  |  |
| (バーコードの場合)スマホ  |  |  |
| をバーコードをかざします   |  |  |

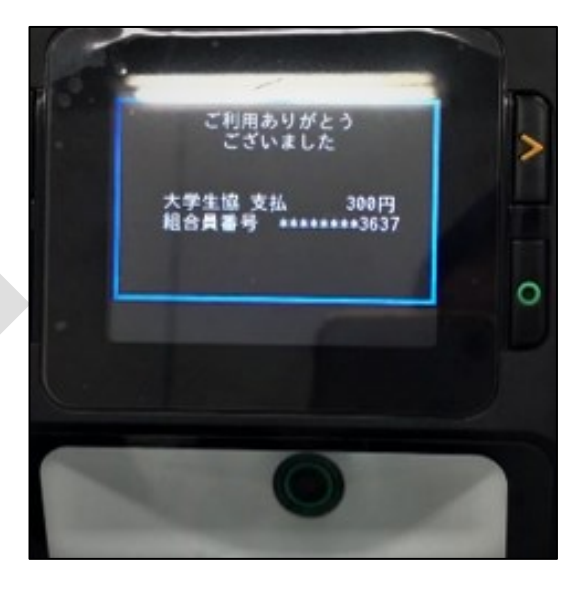

(正常に決済を完了した場合)支払金額と組合員番号(下4ケ タ)がモニタに表示されます。